## How to hierarchically import assets with the import spreadsheet?

help2.fracttal.com/hc/en-us/articles/24907199818253-How-to-hierarchically-import-assets-with-the-import-spreadsheet

Assets can be imported in a structured and hierarchical way using unique asset codes and linking each of these codes meaning the Parent Code / the "Located in" or "Part of" field.

Here's how a hierarchical asset tree view is structured in the system:

- Energy Services is the parent location for North riding PV Plant
- North Riding PV Plant is the parent location for PV System PV1
- PV System PV1 is the parent asset for Electrical Panel PV1, Inverter PV1 and AC Panel PV1.

| E Assets<br>Tree View                                                     | Q. Search Old Vers | iion 💿 iii 🛪 😩 🛛 FE - |
|---------------------------------------------------------------------------|--------------------|-----------------------|
| 😂 All Assets 🗸                                                            |                    | 0 ≔ ≎                 |
| –                                                                         |                    |                       |
| <ul> <li>North Riding</li></ul>                                           |                    |                       |
| Electrical Panel PV 1     // Energy Services/ North Riding/               |                    |                       |
| PV System PV1<br>// Energy Services/ North Riding/ Electrical Panel PV 1/ |                    |                       |
| +                                                                         |                    |                       |
| <ul> <li>Setor de materéria-prima</li> <li>//</li> </ul>                  |                    |                       |
| Andar 3                                                                   |                    |                       |
| Empresa Matriz                                                            |                    |                       |
| +      Empresa Matriz //                                                  |                    |                       |
| + () HAYCO                                                                |                    |                       |
| + () C&M                                                                  |                    | •                     |

It's important to note that the imports for locations and for equipments must be performed separately (as the import sheets are specific to each type of asset). Besides, location imports must be carried out first, as their codes will be needed as parent codes for the equipments imports.

Here's an example of a completed Import Sheet:

| Out of  | Parent  | Name    | Address        | City    | Zip  | State   | Country | Code      | Barcode | Priority  | Туре      | Group 1    | Cost   |
|---------|---------|---------|----------------|---------|------|---------|---------|-----------|---------|-----------|-----------|------------|--------|
| Service | Code    |         |                |         | code |         |         |           | / NFC   |           |           |            | center |
| No      | LFHSP01 | Waste   | 24 12th        | Atlanta | 2192 | Georgia | USA     | LFHSP01   | 134151  | High      | Waste     | Cleaning   | 45500  |
|         |         | Room    | Avenue, Orange |         |      |         |         |           |         |           | Room      |            |        |
|         |         |         | Grove, Atlanta |         |      |         |         |           |         |           |           |            |        |
| No      | LFHSP01 | Generat | 24 12th        | Atlanta | 2192 | Georgia | USA     | GF-GR-01  | 651465  | High      | Generator | Mechanical | 45500  |
|         |         | or Room | Avenue, Orange |         |      |         |         |           |         |           |           |            |        |
|         |         |         | Grove, Atlanta |         |      |         |         |           |         |           |           |            |        |
| No      | LFHSP01 | Lift    | 24 12th        | Atlanta | 2192 | Georgia | USA     | GF-LMR-01 | 8436894 | Very High | Lift Room | Mechanical | 45500  |
|         |         | Motor   | Avenue, Orange |         |      |         |         |           |         |           |           |            |        |
|         |         | Room    | Grove, Atlanta |         |      |         |         |           |         |           |           |            |        |
| No      | LFHSP01 | First   | 24 12th        | Atlanta | 2192 | Georgia | USA     | FF-01     | 2562    | LOW       | Floor     | Structural | 6780   |
|         |         | Floor   | Avenue, Orange |         |      |         |         |           |         |           |           |            |        |
|         |         |         | Grove, Atlanta |         |      |         |         |           |         |           |           |            |        |
| No      | LFHSP01 | Second  | 24 12th        | Atlanta | 2192 | Georgia | USA     | SF-01     | 7345732 | LOW       | Floor     | Structural | 6780   |
|         |         | Floor   | Avenue, Orange |         |      |         |         |           |         |           |           |            |        |
|         |         |         | Grove, Atlanta |         |      |         |         |           |         |           |           |            |        |

During the completion of the import sheet, the following points must be considered when entering the Parent Code and the Equipments Codes fields:

. As the lines of the spreadsheet are completed from top to bottom, the asset information must be completed from general to specific: that is, the parent asset must be completed first, and then the respective children (since the worksheets load into the system from top to bottom, taking into account the codes and their order).

 $\cdot$  The **Parent Code** field (Located in or Part of), must contain the immediate hierarchical parent of the asset to import so that the system recognizes where the mentioned asset will be located on the platform.

|   | Parent Code   | Equipment Sode | Equipment Name                                       | Туре              |
|---|---------------|----------------|------------------------------------------------------|-------------------|
| 1 | B&J Dental 01 | BJDA-01        | RINN CHAIRSIDE DARKROOM EXPORT PKG                   | ACCESSORY, DENTAL |
| ( | B&J Dental 01 | BJXV-01        | RINN UNIVERSAL VIEWER W/MAGNIFIER 220V               | XRAY VIEWER       |
|   | B&J Dental 01 | BJDH-01        | MIDWEST QUIET AIR STANDARD 4 HOLES                   | HANDPIECE, DENTAL |
|   | C&H Medlab01  | CHSYR-01       | AUTOMATIC SYRINGE 164 WITH 2 RINGS, DETACHABLE VALVE | SYRINGE           |

| Eq         | <sup>sets</sup><br>uipment |                                    |                                                |                | Old Version | <b>≜ ⊀ FE</b> ∼ |                                                                                                    |                                                                                                    |                                                                                   |                                        |  |
|------------|----------------------------|------------------------------------|------------------------------------------------|----------------|-------------|-----------------|----------------------------------------------------------------------------------------------------|----------------------------------------------------------------------------------------------------|-----------------------------------------------------------------------------------|----------------------------------------|--|
| <b>←</b> • |                            |                                    |                                                |                |             | Save            |                                                                                                    |                                                                                                    |                                                                                   |                                        |  |
|            |                            |                                    | Some de equipo                                 |                | × ~         |                 |                                                                                                    |                                                                                                    |                                                                                   |                                        |  |
|            |                            | Automatic Syringe 164 with 2 ringe | Automatic Syringe 164 with 2 rings, detachable | GLEN HOSPO     |             |                 | Parent Code         Equipment Code         Equipment Name           GLEN HOSP01         GLSYR-01         AUTOMATIC SYRING           GLEN HOSP01         GLIN-01         EQUIP WORKSTATIC           GLEN HOSP01         GLIN-01         EQUIP WORKSTATIC           GLEN HOSP01         GLID-02         SOCOREX CAUERED | Equipment Name<br>AutomAttice Straket High with 2 RINGS, DETACHABLE WALVE<br>EQUIP WORKSTATION 340 FOR 3 PIPETTES, LIGHT GREY<br>SOCCOREX CALIBREX 020 DIGITAL DISPENSER 1-5ML | Type<br>SYRINGE<br>WORKSTATION<br>DIGITAL DISPENSER                               |                                        |  |
|            | <b>(()</b>                 | Fabricante                         |                                                | Especificación |             |                 | GLEN HOSP01<br>GLEN HOSP01                                                                                                    | GLDD-01<br>GLDD-03                                                                                                    | EQUP CAUBREX S2I DIGITAL DISPENSER 2-284L<br>CAUBRES ISH DIGITAL DISPENSER 2-284L | DIGITAL DISPENSER<br>DIGITAL DISPENSER |  |
|            |                            | HOSP01                             |                                                |                |             |                 | GLEN HOSP01<br>GLEN HOSP01                                                                                                    | GLDA-01<br>GLXV-01                                                                                                    | RINN CHAIRSIDE DARKROOM EXPORT PKG<br>RINN UNIVERSAL WEWER WWAGNIFIER 220V        | ACCESSORY.DENTAL<br>XRAY VIEWER        |  |
|            | Out of Service: No         |                                    |                                                |                |             |                 | GLEN HOSP61                                                                                                    | DH-01                                                                                                    | NIDWEST QUET AIR STANDARD 4 HOLES                                                 | HANDPIECE, DENTAL                      |  |
|            | Enabled                    | - Número de serial                 |                                                | POTENCIA       |             |                 | GLEN HOSP01                                                                                                    | GLDC-01                                                                                                    | CATTANI MONO-JET BETA 220VSIHZ                                                    | COMPRESSOR DENTAL                      |  |

Finally, after carrying out the import using the parent code as shown in the import sheet above, the hierarchical structure will be displayed as an asset tree view, as in the first screenshot of this article.